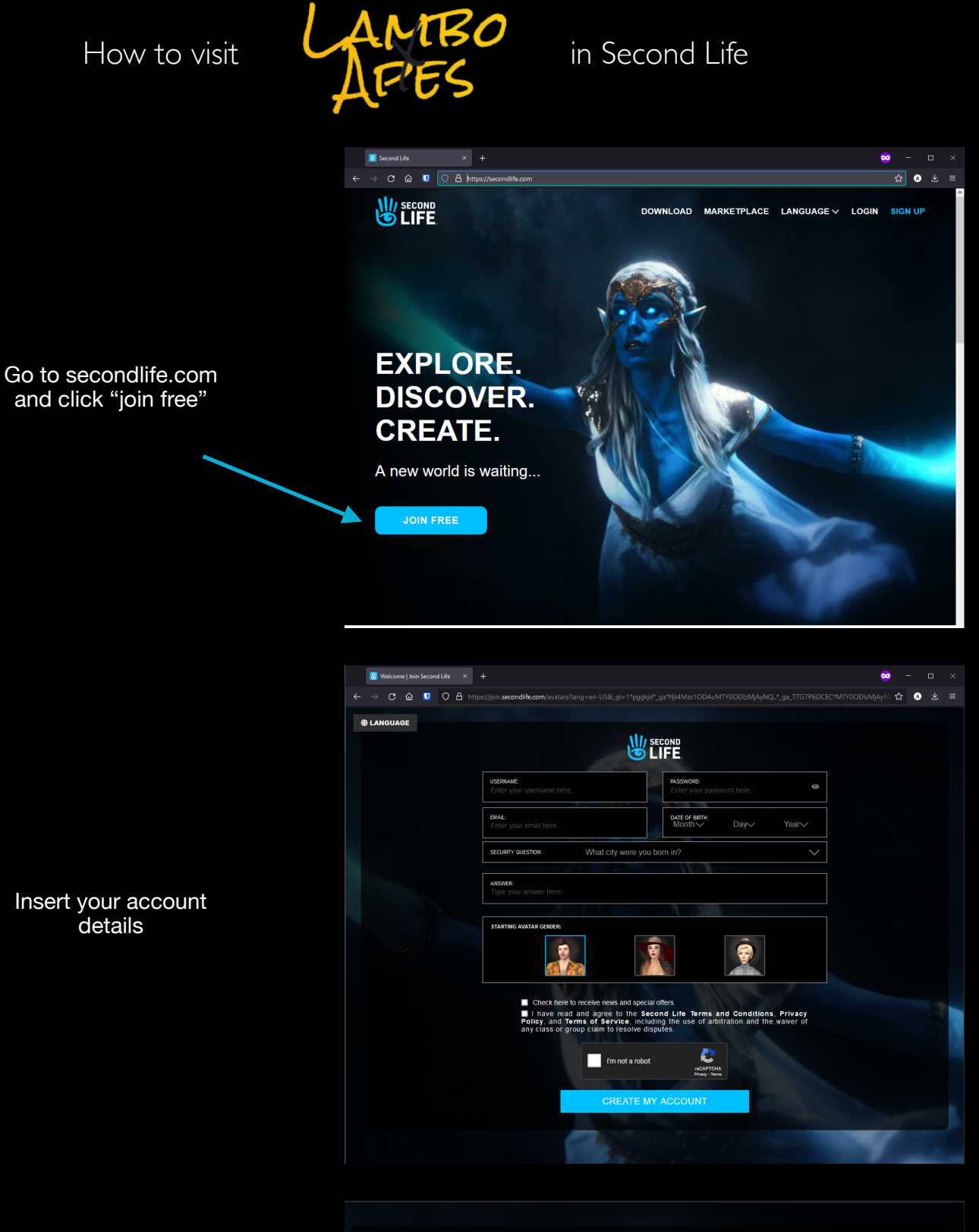

| our Second Life experience includes                                | BASIC         | PREMIUM   |  |
|--------------------------------------------------------------------|---------------|-----------|--|
|                                                                    | Bhene         |           |  |
| Fully customizable avatar with many starter outfits and looks      | $\odot$       | $\odot$   |  |
| Thousands of 3D environments, fun events, and great people         | $\odot$       | $\oslash$ |  |
| Beautiful Linden home you can make your own* — Invite friends on y | our first day | $\oslash$ |  |
| Monthly rewards and gifts, and exclusive access to Premium areas   |               | $\oslash$ |  |
|                                                                    | 00 84810      |           |  |

Select basic account

Download and install the Second Life viewer

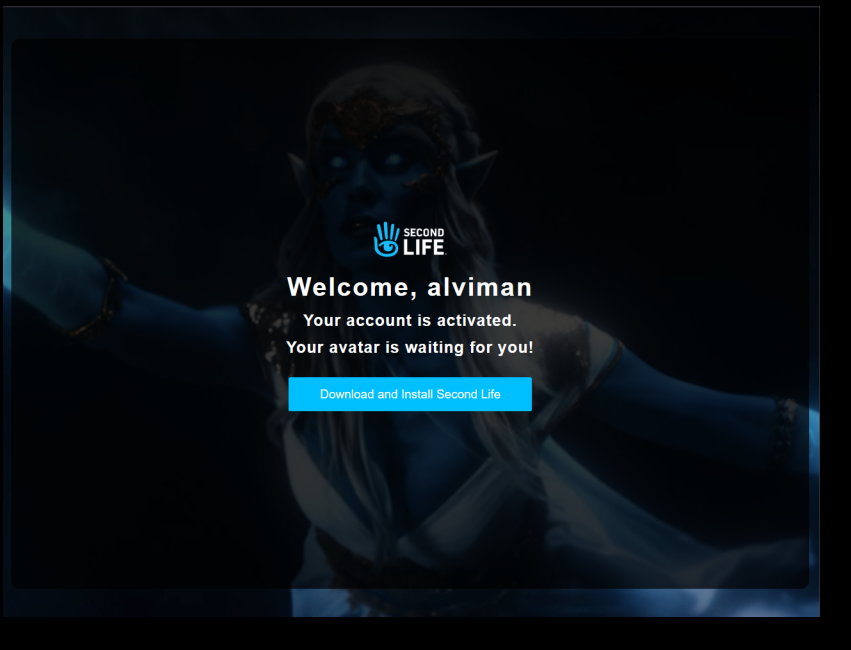

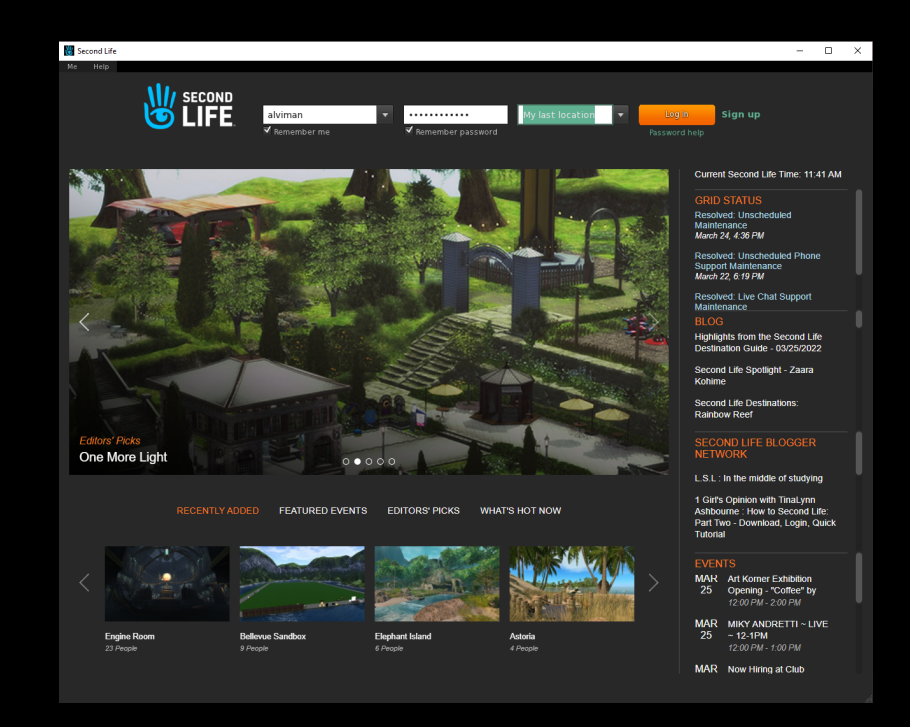

Please read the following Second Life Terms and Conditions. Privacy Policy, and Terms of Service, including the requirements for the use of arbitration and the waiver of any class or group claim to resolve disputes. To continue logging in to Second Life, you must accept these agreements.

Please read the following Second Life Terms and Conditions, Privacy Policy, and Terms of Service, including the requirements for the use of arbitration and the waiver of any class or group claim to resolve disputes. To continue logging in to Second Life, you must accept these agreements.

## SECOND LIFE TERMS AND CONDITIONS

This agreement (the "Second Life Policy") describes the terms on which Linden Research, Inc. and its wholly-owned subsidiaries ("Linden Lab") offer you access to its 3D virtual world environment entitled Second Life. This offer is conditioned on your agreement to all of the terms and conditions contained in this Second Life Policy, Linden Lab's Terms of Service (the "Terms of Service"), and Linden Lab's Privacy Policy (the "Privacy Policy"), including the "opticies, terms, and dispute resolution procedures linked to or otherwise referenced therein (collectively, the "Agreements"), all of which are hereby incorporated into this Second Life Policy, Ity out on ot so agree, you should decline this Second Life Policy, in which case you are prohibited from accessing or using Second Life.

In the event of a conflict amongst the Agreements, the Terms of Service shall control except as expressly provided otherwise. All capitalized terms have the meanings set forth in the Terms of Service, unless otherwise stated.

I have read and agree to the Second Life Terms and Conditions, Privacy Policy, and Terms of Service, including the dispute resolution requirements.

Cancel

Insert your account details and click "sign in"

## Accept the terms and condition

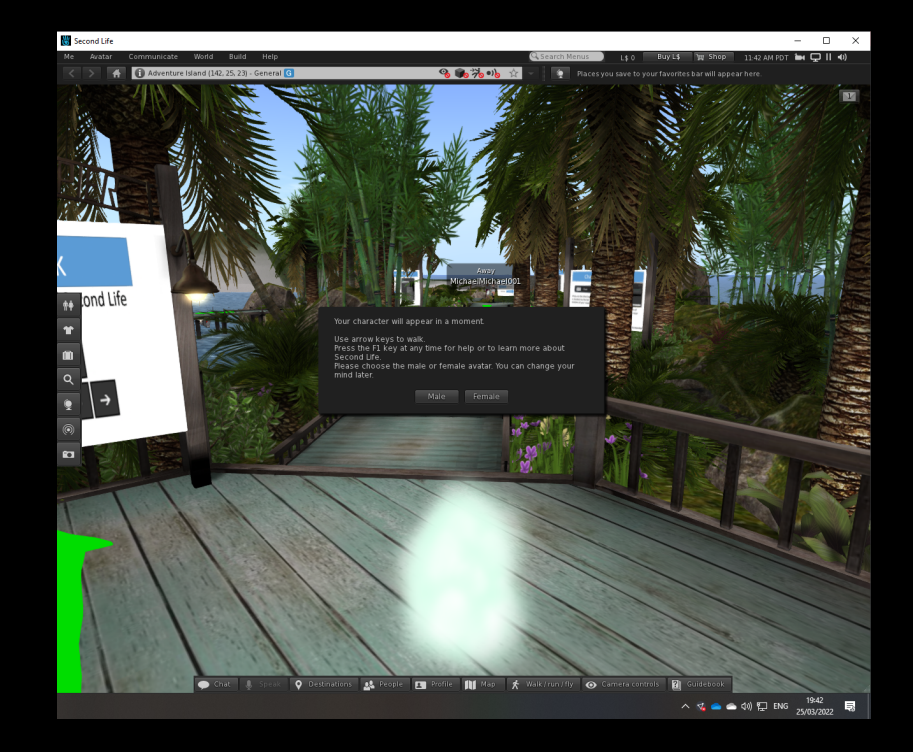

Select your avatar's gender

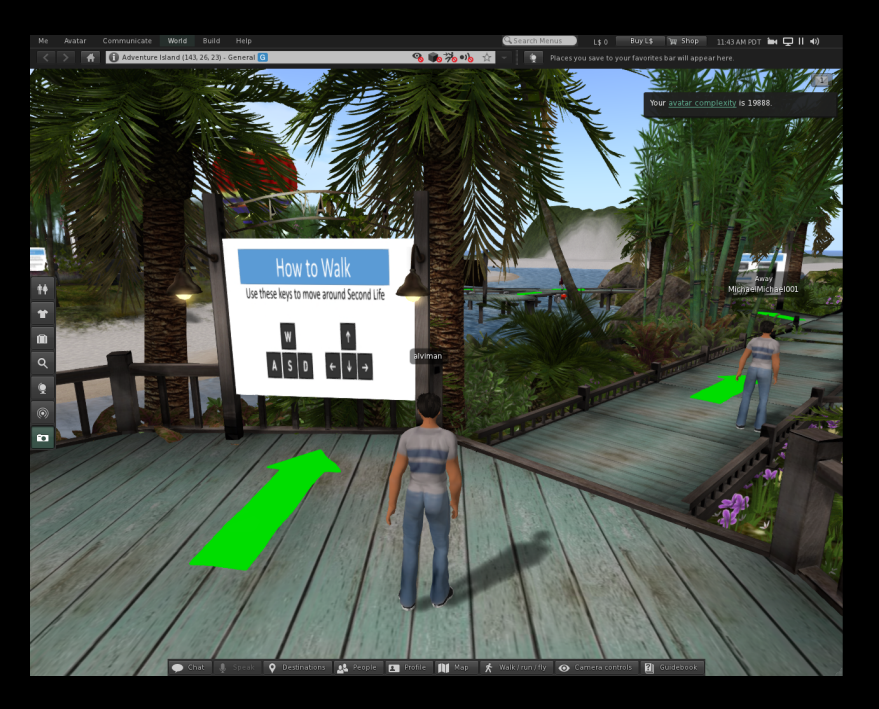

Follow the starter guide

## Finished with the starter guide?

click here to teleport to the garage

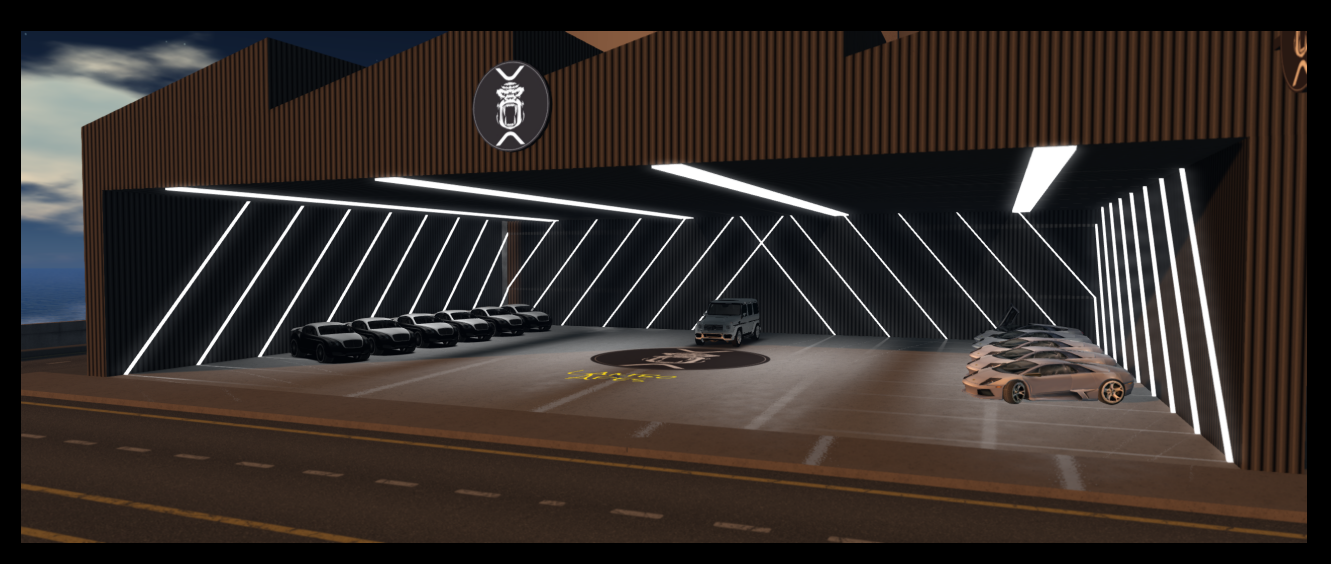